選課 SOP 流程

STEP1:輔仁大學首頁→點選課系統

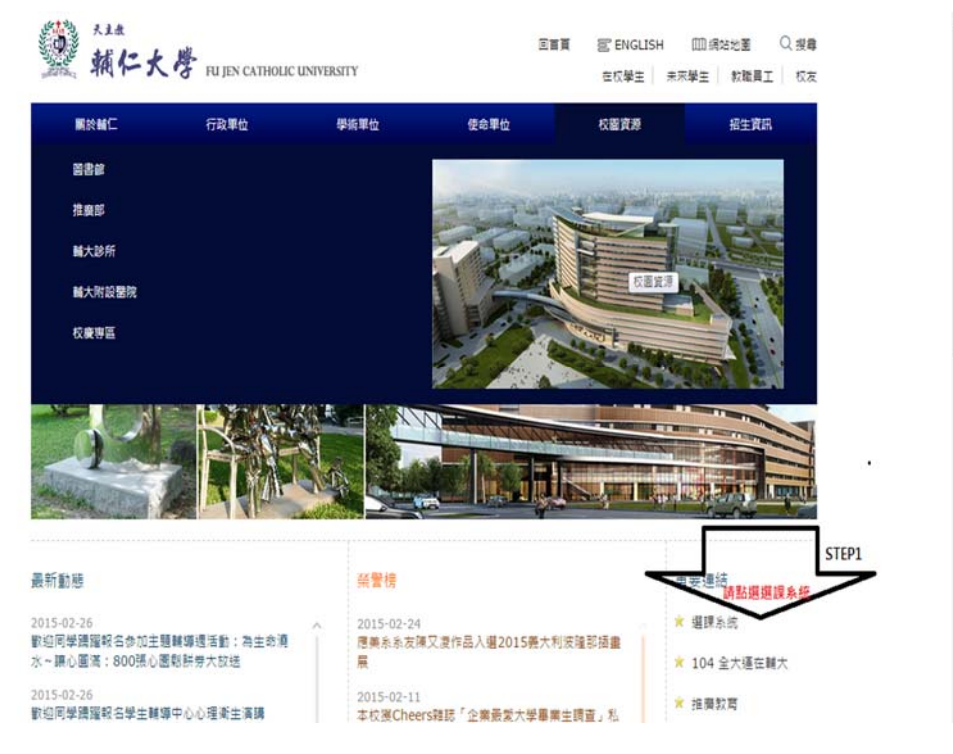

STEP2:登入

| <b></b> 联任宣            | 间                  |                       |                     |            |       |      |    |      |        |            |
|------------------------|--------------------|-----------------------|---------------------|------------|-------|------|----|------|--------|------------|
| 您可以在下方頁範中,選擇最合適的課程搜尋條件 |                    |                       |                     |            |       |      |    |      |        |            |
| 依系所                    | 教育學程               | 學分學程                  | 學院/校課程              | 通識涵養課程     | 體育    | 外國語文 | 國文 | 軍訓   | 快速查詢   | STEP2:點選登, |
| 若有未列於語<br>學分學程随到       | 設定搜尋條件下<br>近附讀課程清單 | 「拉選單之開課單<br>1,請洽各學分學看 | 位,是因為該開課單<br>網站或辦公室 | 位當學期沒有開課或沒 | 有獨立開設 | ±•   |    |      |        |            |
| 開課部別*                  |                    |                       |                     | 開課學院*      | _     |      |    | 開課系所 | *      |            |
| 請選擇開課                  | 部別 ▼               |                       |                     | 請選擇開課學院 ▼  |       |      |    | 請選擇開 | 閣課糸所 ▼ |            |
| 其他篩選                   | 條件 ^               |                       |                     |            |       |      |    |      |        |            |
| 課程名稱                   |                    |                       |                     |            |       |      |    |      |        |            |
|                        |                    |                       |                     |            |       |      |    |      |        |            |
| 教師姓名                   |                    |                       |                     |            |       |      |    |      |        |            |
|                        |                    |                       |                     |            |       |      |    |      |        |            |

STEP3:LADP 帳號密碼輸入

|                                        | 輸入LADP帳號密碼                    |  |  |  |  |
|----------------------------------------|-------------------------------|--|--|--|--|
|                                        | 登入方式<br>● LDAP ◎ 選課密碼<br>帳號   |  |  |  |  |
| 輔仁大學選課系統                               | ▲ 學號                          |  |  |  |  |
| ≝入:請於右邊方框中輸入 LDAP 帳號、密碼登入<br>操作手冊: 請下載 | 空碼                            |  |  |  |  |
| 吾言: 中文   English                       |                               |  |  |  |  |
|                                        | <b>春天金统</b> - 春天無階級版          |  |  |  |  |
|                                        | <ul> <li>☑ ○ 忘記密碼?</li> </ul> |  |  |  |  |

## STEP4: 選部別 學院 開課系所

|          | 18 年8 66 6+ +         | 88 *8 % KC+           |   |
|----------|-----------------------|-----------------------|---|
| □床前2月10~ | 用味字院"                 | · 開課系所*<br>宗教學系碩士在職專班 | • |
| 其他篩選條件 ^ |                       |                       |   |
| 程名稱      |                       |                       |   |
|          |                       |                       |   |
| 師姓名      |                       |                       |   |
|          |                       |                       |   |
| 課時間      |                       |                       |   |
|          | 〕星期四 □ 星期五 □ 星期六 □ 星期 | 日 🗌 無上課時間             |   |

STEP5:選擇課程→優先

| 臺譯公告 | <b>3</b> 23                                      | I興課程查詢 我的最好     | 愛 課程大鋼 通識排除課   | 8    |             | 1                  | 操作手冊 目前講 | 表 選上課程 優先群組          | 0 備取群組 | -  |
|------|--------------------------------------------------|-----------------|----------------|------|-------------|--------------------|----------|----------------------|--------|----|
|      | 教師久                                              | 18              |                |      |             |                    |          |                      |        |    |
|      | 上課                                               | 時間<br>111       |                |      |             |                    |          |                      |        |    |
|      | 王田 ○王田 ○王田 ○王田 ○王田 □<br>上課記知師次<br>羅耀郡次 ▼<br>Q 務務 |                 |                |      |             |                    |          | STEP5:選擇課程→優先        |        |    |
|      |                                                  |                 |                | 18 i | ■握節次 ▼      | J                  | Π        |                      |        |    |
|      | 序號                                               | 開課單位            | 課程名稱           | 學分   | 開課選別/<br>期次 | 授課教師               | 上課時間     | 話番                   | 人數     |    |
|      | 1                                                | ★ (四)宗教預測       | 論文             | 6    |             | 個別指導教              |          |                      | 2E     | 0  |
|      |                                                  | 다. (11)가구(19)려. | G905000041     | 0    | 2 + H) (00) | 師                  |          | SEFE OF BERK         | 5(19   | 26 |
|      | 2                                                | ☆(研)宗教碩職        | 道教丹道學專題        | 3    | 200         | 莊宏誼<br>CHUANG HU   | 每週二      | 優先の個取                | 212    | t  |
|      |                                                  |                 | G905013161     |      |             | NG-I               | E2-E4    |                      | 6)19   | 12 |
|      | 3                                                | ☆(研)宗教碩職        | 台灣宗教田野調查方<br>法 | 2    | 國學期 (00)    | 鄭素春<br>CHENG, SU-C | ■週六      | 優先 <sup>(1)</sup> 偶取 | 11E    | 0  |
|      |                                                  |                 | G905013669     |      |             | HUN                | 03-06    |                      | 5)19   | 9  |
|      |                                                  |                 |                |      |             | 毛新羅                | -        |                      | 9.12   | 0  |

STEP6:選擇課程→優先

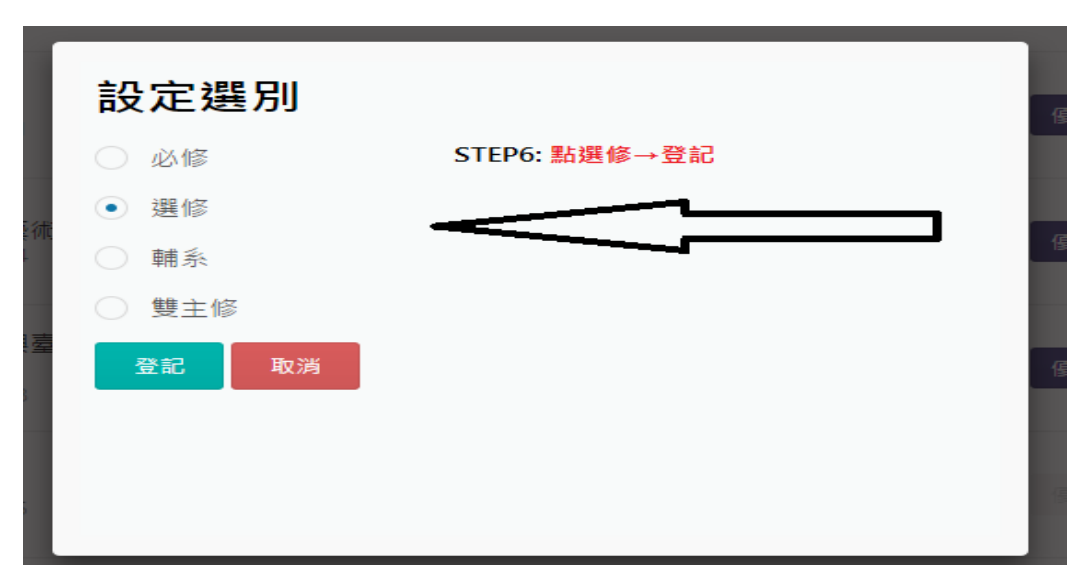

STEP7:等分發後→至學生資訊入口網→課程學習→選課清單確認